# Webseite Fotos

# A) Fotos bearbeiten

**Fotografiere** am einfachsten **mit dem Handy** im Querformat. Beliebte Motive sind Traktor, Landmaschinen, Motorsäge, Landschaften, Tiere usw.

Speichere die 4 schönsten Fotos am einfachsten am Destop des PCs oder Notebooks ab.

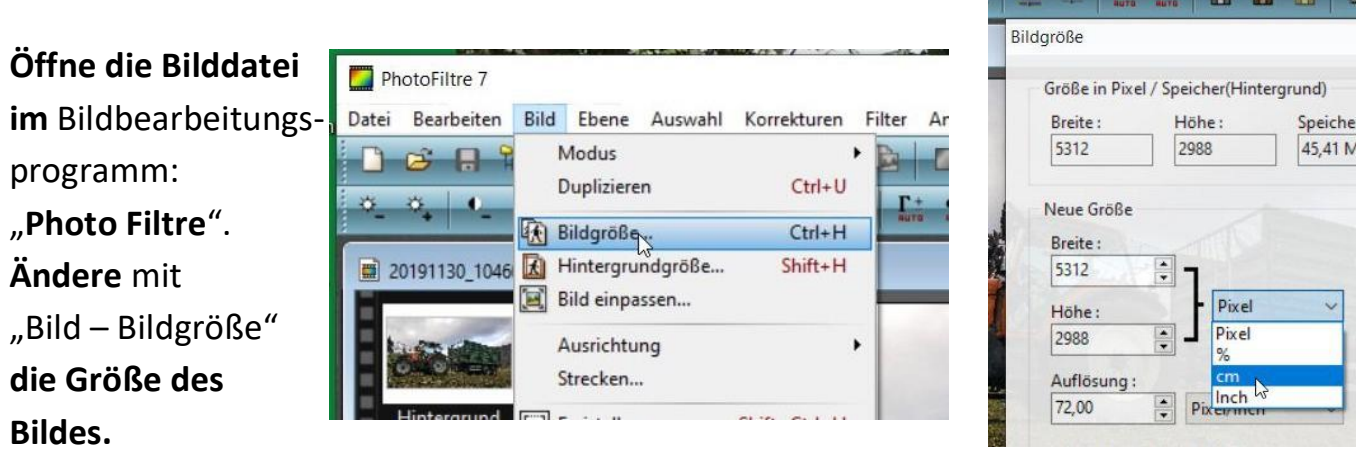

| Grobe in Pb | el / Speicher(Hint | ergrund) |
|-------------|--------------------|----------|
| Breite :    | Höhe :             | Speicher |
| 1008        | 567                | 1,64 Mb  |
| 35,56       | 1                  |          |
| Höhe:       | - cm               | ~        |
|             |                    |          |

Speichern unter

# Stelle dabei von "Pixel" auf "cm" um.

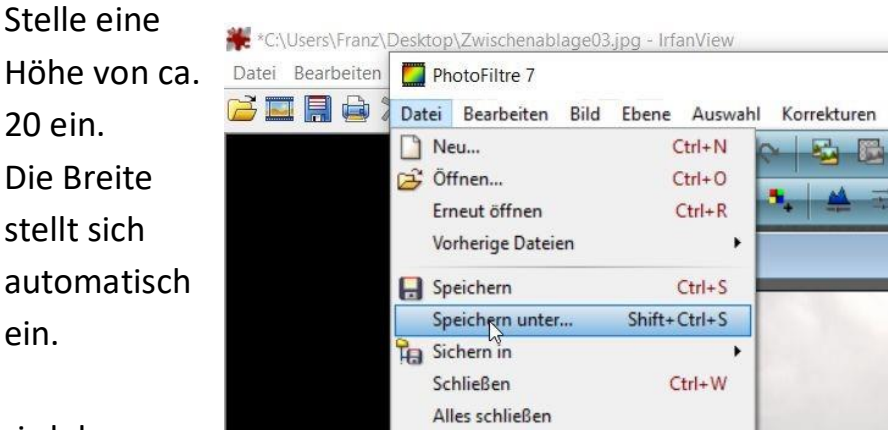

### Mit "Datei – Speichern unter" wird das

Bild unter "Foto1" im "JPEG-Format im Webseiten-Ordner gespeichert. Mit "Vorschau" wird die Datei-

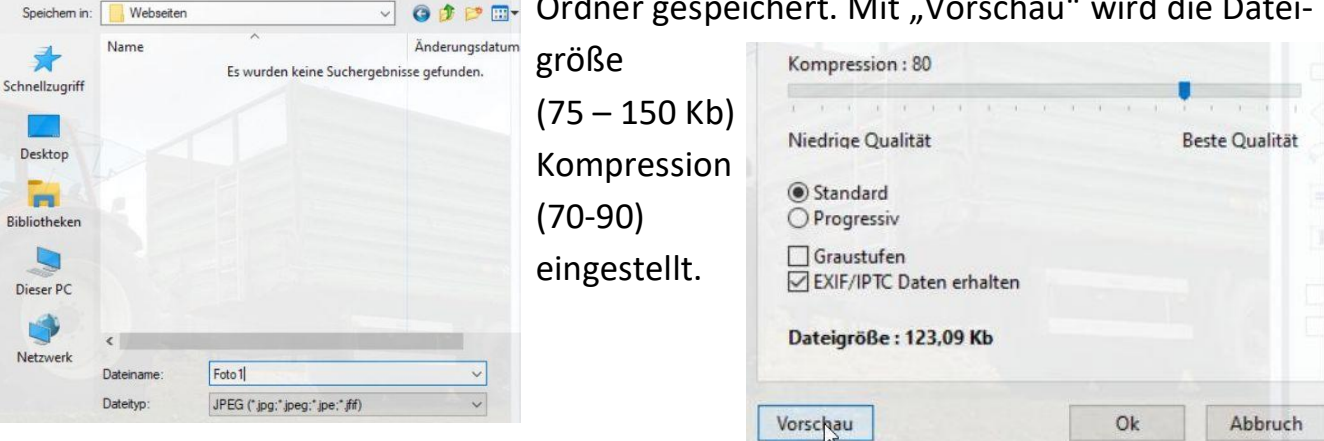

# B) Die Fotos in die Webseite einfügen.

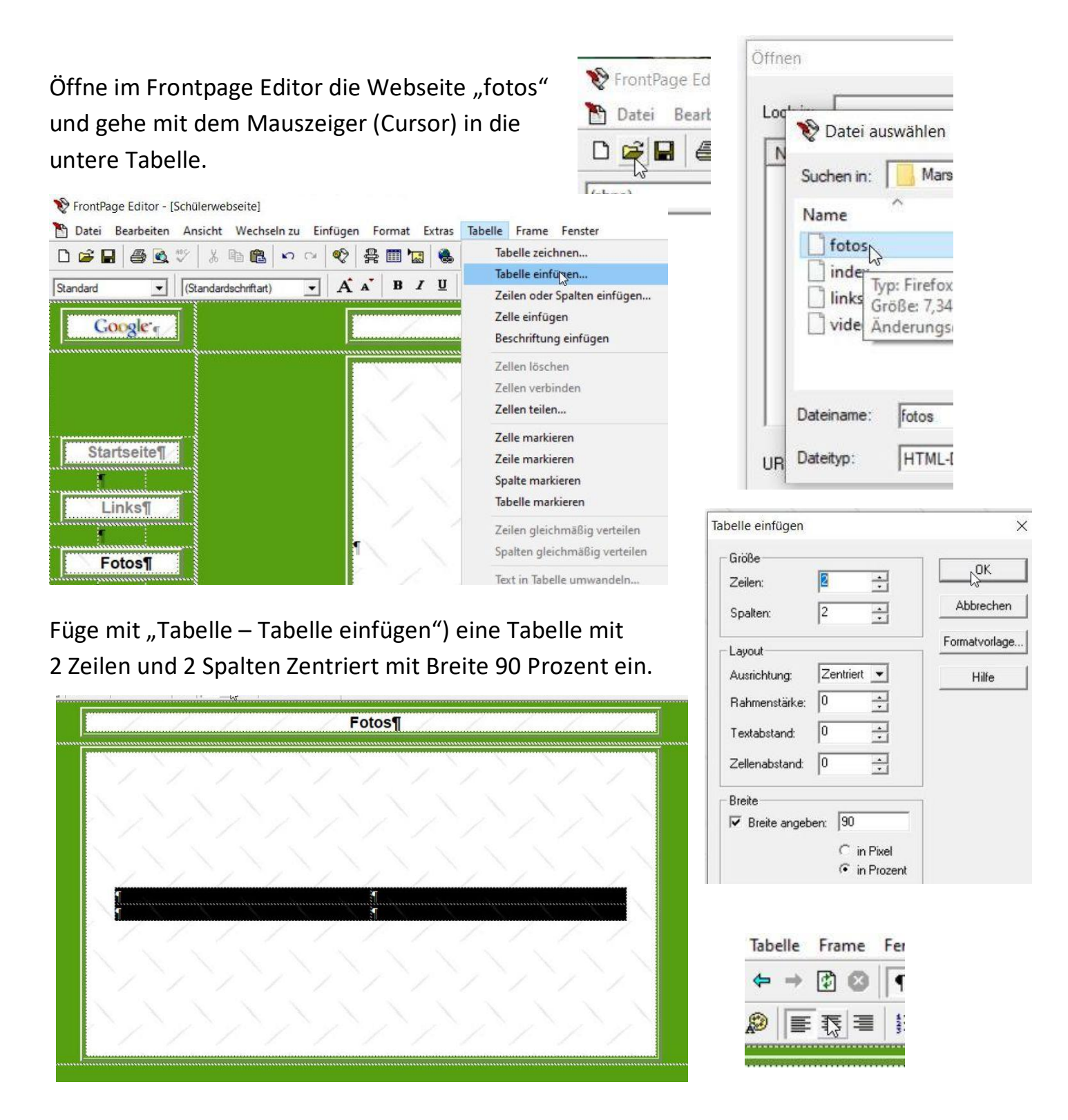

Markiere die Tabelle mit der Maus und zentriere die Formatierungszeichen in der Tabelle

Ausschneiden

Kopieren

Einfügen

Design ...

.....

Zellen teilen...

Gemeinsame Randbe

Seiteneigenschaften..

Tabelleneigenschafte Zelleneigenschaften.. Bildeigenschaften...

#### Mit "Tabelle – Tabelleneigen schaften"

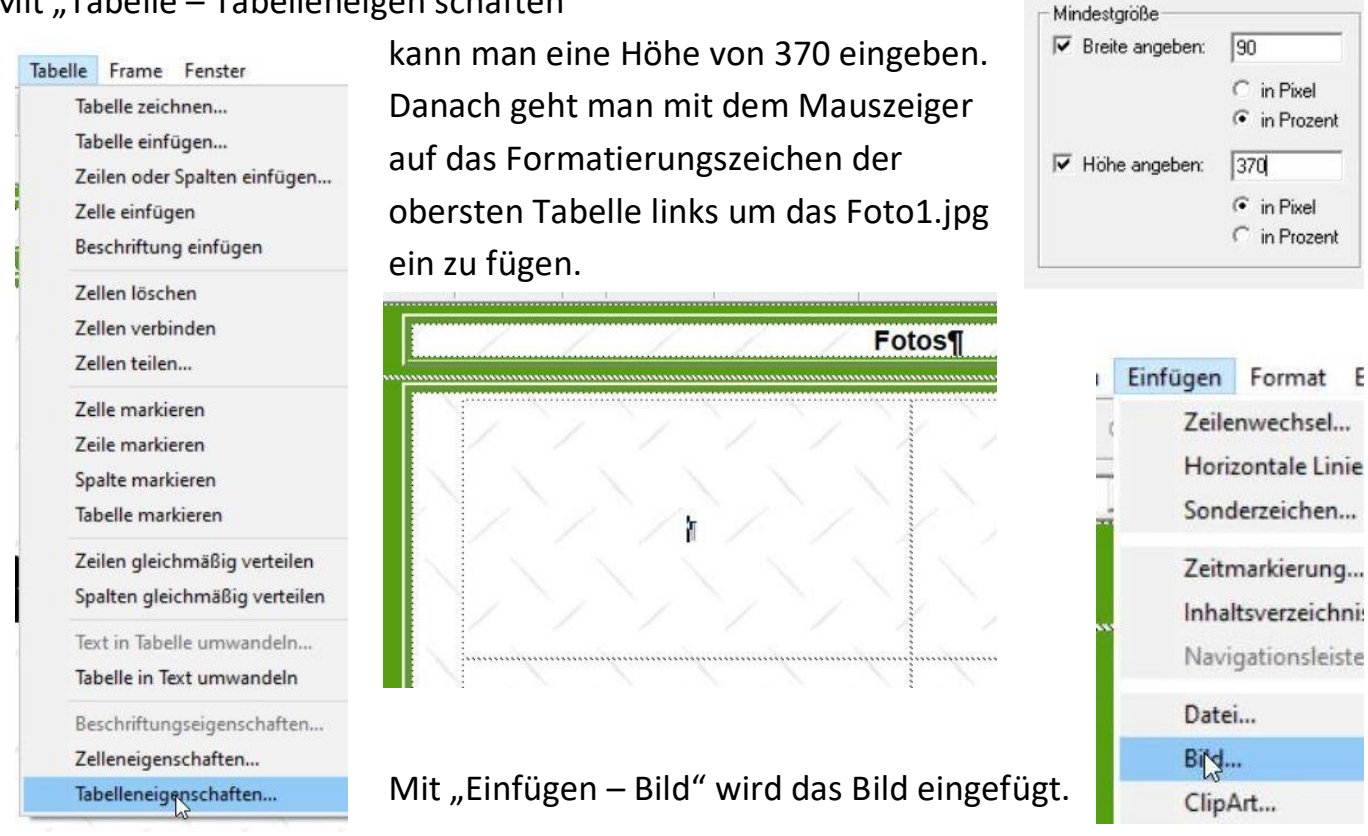

Klickt man das Bild mit der rechten Maustaste an kann man im Registerblatt "Erscheinungsbild" die Rahmenline mit 0 ausblenden und die Breite auf ca. 250 Pixel

| Allgemein Video Erscheinungsbild  |                                                                                                    |
|-----------------------------------|----------------------------------------------------------------------------------------------------|
| Layout<br>Ausrichtung: Standard   |                                                                                                    |
| Ausrichtung: Standard Horiz       |                                                                                                    |
|                                   |                                                                                                    |
| Dicke der Rahmenlinie: 0 🛨 Vertil |                                                                                                    |
| Größe                             |                                                                                                    |
| Größe angeben Breite: 250         |                                                                                                    |
| in Pixel                          | ·····                                                                                                  |
| C in Prozent                      |                                                                                                    |
|                                   | Größe<br>☐ Größe angeben Breite: 250 →<br>☐ in Pixel<br>☐ in Prozent<br>☐ Seitenverhältnis beibehalten |

Danach fügt man Foto2.jpg in der Tabelle oben rechts und die Bilder Foto3.jpg und Foto4.jpg darunter ein. Es ist sinnvoll bei jeden Foto die gleiche Breite einzustellen.

Viel Erfolg wünscht

Franz Ringhofer